## **Configure Inbound Survey IVR**

Last Modified on 10/02/2015 11:11 pm EDT

- 1. Log in to Global Administrator (see Login to Wave IP Global Administrator).
- 2. Make sure 5.0 HF 1 is loaded. This is not currently included in Vertical Updates so it will need to be manually installed.
- 3. Make sure the license key for the Inbound Survey Application is loaded. The first port should be included with your base license set (but may not have loaded if HF 1 was not installed before the license key is added.) See <u>Add Licenses to Wave</u>.
- 4. Assign Resources to the Voice Server>IVR group. Resources will equal the number of licensed ports installed. See <u>Set Resource Management</u>.

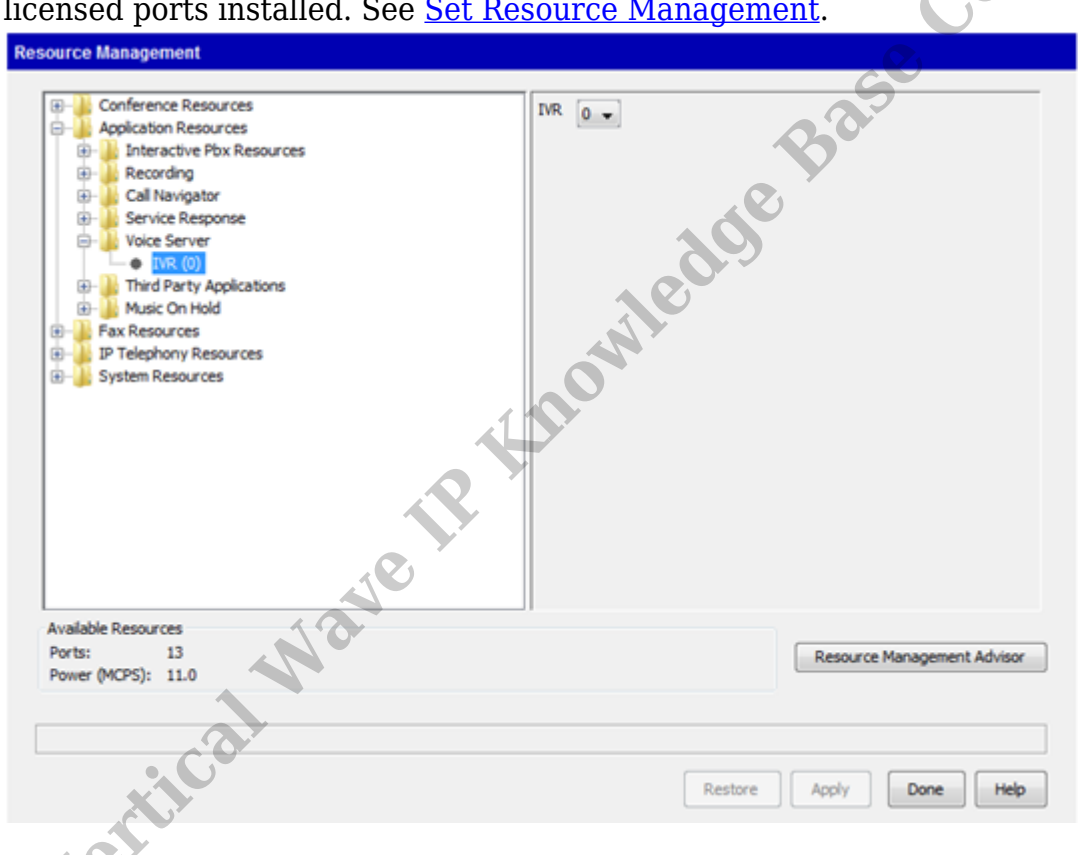

- 5. Make sure the correct voice is assigned in Voice Server (see <u>Set Voice for Text to</u> <u>Speech (TTS) in IVR</u>). Kate or Paul are the US English voices and should be set for most use cases. Violeta is Spanish and Bridget is UK English (both of these need a special software fix to work in 5.0. Contact Support for assistance).
- 6. Make sure ports are assigned for Inbound IVR use. By default, all IVR ports are assigned to inbound usage. Check the Outbound IVR settings to see how many ports are assigned to Outbound use (see <u>Assign Ports for Outbound IVR use</u>).
- 7. Build an Application Hunt Group for each inbound campaign (see <u>Create an</u> <u>Application Hunt Group</u>). This will assign an extension in the routing plan for that campaign, allocate inbound ports to the campaign, and allow setting the action if the

inbound ports aren't available to take the call.

8. Click on the Applications tab in GA.

|          |                          |                  | _                | Vert            | Host: 10.0.1.25<br>ical Wave ISM 5.0.0 (4370) |
|----------|--------------------------|------------------|------------------|-----------------|-----------------------------------------------|
| A        | dministration            | Applications     | Diagnostics      |                 |                                               |
| Vert     | ical Wave Ca             | all Navigator Su | iite             |                 |                                               |
|          | Call Navigat<br>Settings | or General       | Call Navigato    | r Queues        | Call Navigator Pilot Numbers                  |
| 6        | Fax Manage               | er               | Service Resp     | oonse           | Voice Server                                  |
|          | Reports                  |                  | Applications     | Data Service    | A.C.                                          |
|          |                          |                  |                  |                 | COR                                           |
| 9. Click | on the Inb               | ound Survey A    | Applications app | olet.           | Host: 10.0.1.25                               |
| _        |                          |                  |                  | Ver             | rtical Wave ISM 5.0.0 (4370)                  |
| A        | dministration            | Applications     | Diagnostics      |                 |                                               |
| Vert     | ical Wave Ca             | all Navigator S  | uite             | 200             |                                               |
|          | Call Navigat<br>Settings | or General       | Call Navigat     | or Queues       | Call Navigator Pilot Number                   |
| 0        | Fax Manage               | er               | Service Res      | ponse           | Voice Server                                  |
|          | Reports                  |                  | Applications     | Data Service    |                                               |
| Out      | ound Voice               | Applications     |                  |                 |                                               |
| <b>-</b> | Appointmen<br>CSV File   | t Reminder for   | Survey Appl      | ication         |                                               |
| Inbo     | und Voice A              | pplications      |                  |                 |                                               |
|          | Inbound Sur              | vey Application  |                  |                 |                                               |
|          | C                        |                  | o ·              |                 |                                               |
|          | on New to                | create a new     | Campaign.        |                 |                                               |
|          |                          |                  | alata            | Stop / Validata | Le Doporto                                    |
| Name     | ew 🕞 Save                | Pilo             | elete 🚩 start 🧯  | Status          | Eailed                                        |
| Inbou    | nd Template              | Pilo             |                  | Invalid         | 0                                             |
|          |                          |                  |                  |                 | •                                             |

11. Enter a Name for the new campaign. The Description field below allows a longer explanation of the purpose of this campaign. It is only for reference.

| Name:<br>Description: | < New Campaign > Pilot:<br>This is a sample campaign for an inbound customer survey. | Ô | Status:<br>Archive:<br>Remarks: | < New Campaign ><br>Delete reporting data older than 365 days<br>None |  |  |  |  |
|-----------------------|--------------------------------------------------------------------------------------|---|---------------------------------|-----------------------------------------------------------------------|--|--|--|--|
| Connector Definit     | Connector Definition                                                                 |   |                                 |                                                                       |  |  |  |  |
| Туг                   | e: CSVI File                                                                         |   |                                 |                                                                       |  |  |  |  |
| File Pa               | h: C:\Program Files\CMS\VoiceServer\Applications\InboundSurvey\Data\customers.csv    |   |                                 |                                                                       |  |  |  |  |
|                       | Test Connecto                                                                        | r |                                 |                                                                       |  |  |  |  |

12. Enter the Extension of the Application Hunt Group created for this campaign in the Pilot field. This connects this campaign to the Application Hunt Group.

| Name:<br>Description: | < New Campaign > Pilot:<br>This is a sample campaign for an inbound customer survey.                       | Status: < New Campaign ><br>Archive: Delete reporting data older than 365 days<br>Remarks: None |  |  |  |
|-----------------------|----------------------------------------------------------------------------------------------------|-------------------------------------------------------------------------------------------------|--|--|--|
| Connector Definition  |                                                                                                    |                                                                                                 |  |  |  |
| Tyj<br>File Pa        | e: CSVI File C:\Program Files\CMS\VoiceServer\Applications\InboundSurvey\Data\customers.csv Test Connector | onter                                                                                           |  |  |  |

13. Click on Build Prompt to create the initial message callers hear when they dial the extension (see <u>Build IVR Prompt</u> for more details).

| Callflow Definition            |                                                                                                    |                                           |  |
|--------------------------------|----------------------------------------------------------------------------------------------------|-------------------------------------------|--|
| Introduction:                  | Build Prompt Ask the customer if they would lik                                                                                                    | e to participate in the survey.           |  |
| Caller Identification<br>Menu: | <ul> <li>Enable</li> <li>Match to connector field: Select Column </li> <li>Use Caller ID number for match</li> <li>Request input from caller for match</li> </ul> | If no match found, transfer to extension: |  |

- 14. The Caller Identification Menu is used to filter callers by their CallerID, only allowing matching callers to proceed to the survey. Choose to enable it by clicking the Enable box. See <u>Inbound IVR and Caller ID</u> for more information on using this feature.
- 15. The next step is to build the survey by adding questions to the Message list (see <u>Add</u> <u>IVR Questions</u>).
- 16. The Closing is the last prompt played to the caller. Build the prompt for any closing words (see <u>Build IVR Prompt</u>).
- 17. Make sure to Save the Campaign.

Global Administrator > Inbound Survey

| 😯 New 📙 Save     | 🖺 Clone 🙁 Delete ╞ Start | 🖯 Stop 🗹 Validate 🛛 🐇 Reports | 🕜 Help |
|------------------|--------------------------|-------------------------------|--------|
| Name             | Pilot                    | Status                        | Failed |
| Inbound Template | 1100                     | Stopped                       | 0      |

18. Start the Campaign to make it active.

| 🏠 Global Administrator 🗧 Inbound Survey |        |         |          |         |        |            |           |        |        |
|-----------------------------------------|--------|---------|----------|---------|--------|------------|-----------|--------|--------|
| 😯 New                                   | 🔒 Save | 🖺 Clone | 🗴 Delete | ▶ Start | 🖯 Stop | 🖋 Validate | 皆 Reports | 🕜 Help |        |
| Name                                    |        |         | Pilot    |         |        | Status     |           |        | Failed |
| Inbound Template                        |        |         | 1100     |         |        | Stopped    |           |        | 0      |

19. Test by calling the extension assigned to the campaign.

RELATED ARTICLES [template("related")]

Vertical Wave IP Knowledge Pase Contrent